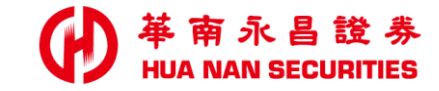

| 華南永昌證券 |  |
|--------|--|
|        |  |

**从上用月日 探任号时** 

### 一鍵多開 同時開立 證券+複委託+華南銀行SnY帳戶 (複委託支援臺幣及外幣授扣)

### 如有複委託(臺幣+外幣)授扣問題,請洽海外商品部

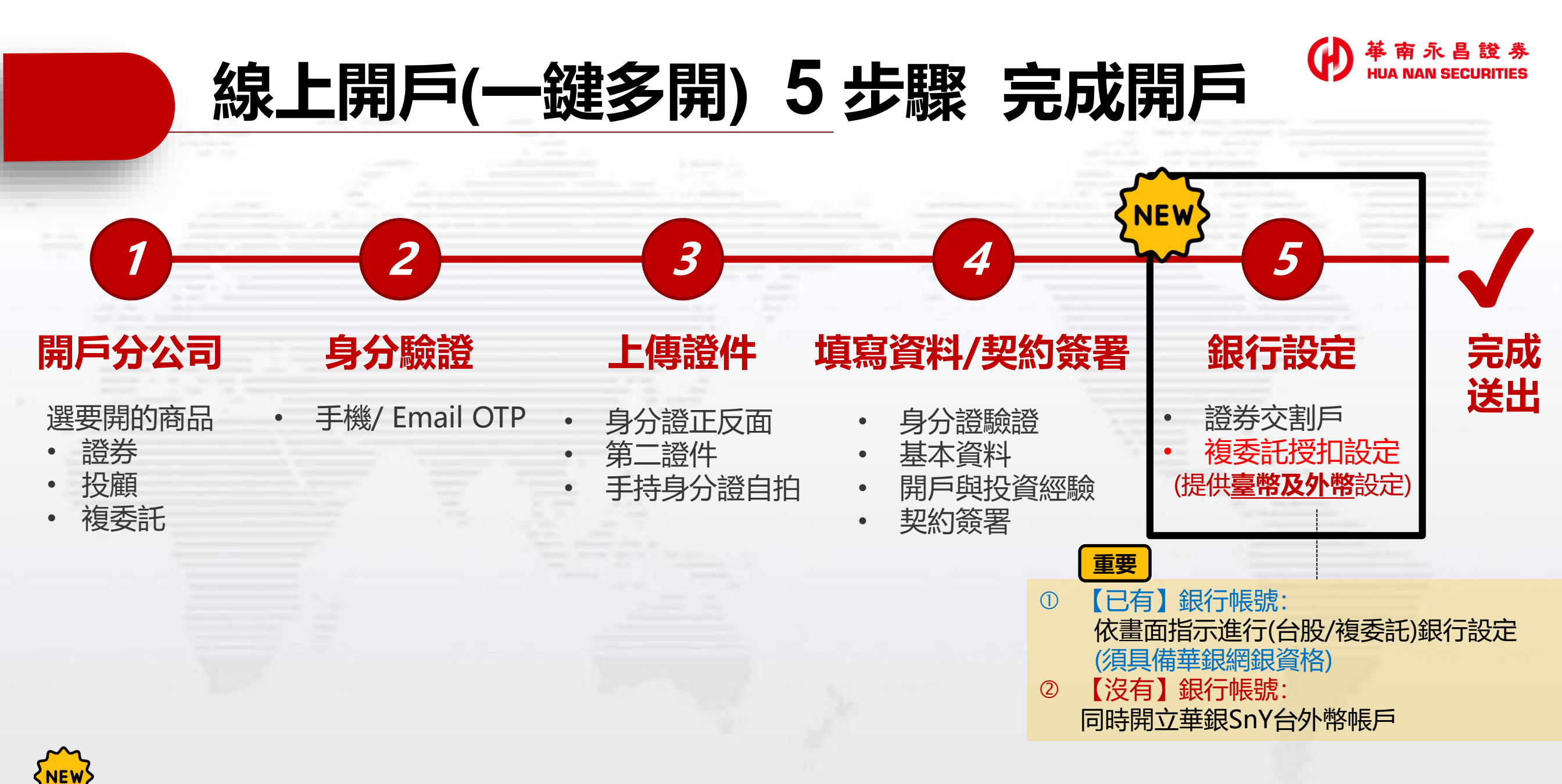

※客戶複委託授扣銀行帳戶可同時選擇「台幣+外幣」,建議客戶可以預設『外幣』避免損益匯差,詳情請洽海商部說明。

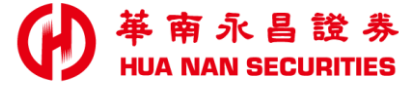

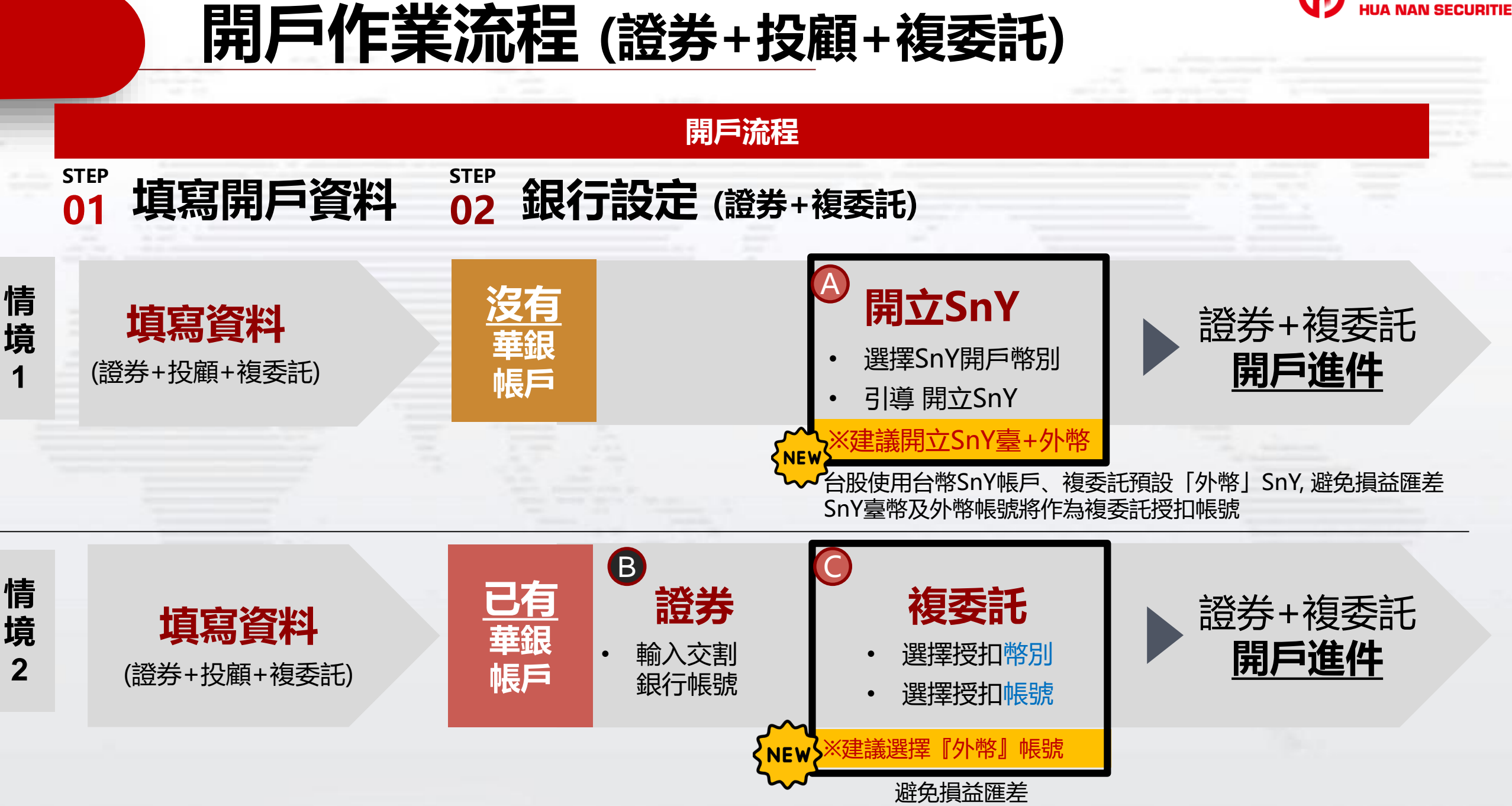

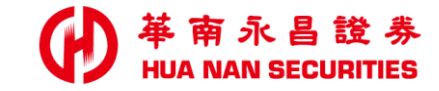

# 線上開戶(一鍵多開)

# 操作說明

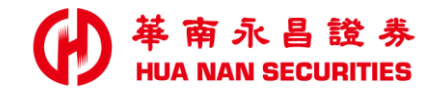

### 線上開戶(功能頁)

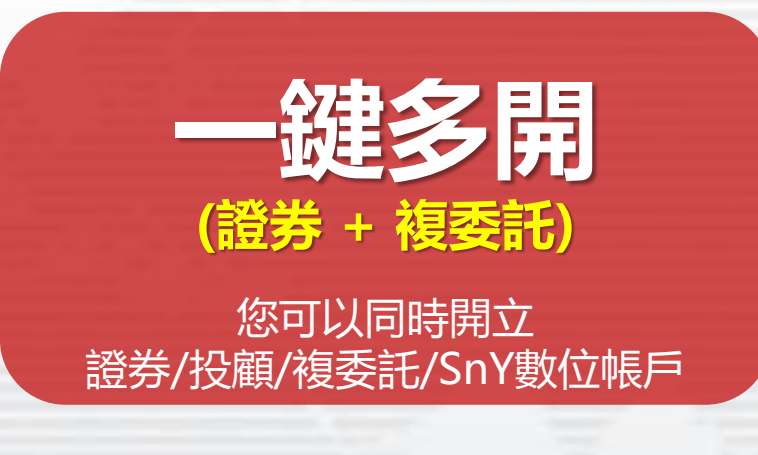

### 提醒

1. 開立證券帳戶:

請準備華南銀行帳戶 或 同時開立華銀SnY帳戶。

2. 若您同時開立複委託帳戶:

```
重 <u>須具備華銀網路銀行資格</u>或同時開立SnY帳戶。
```

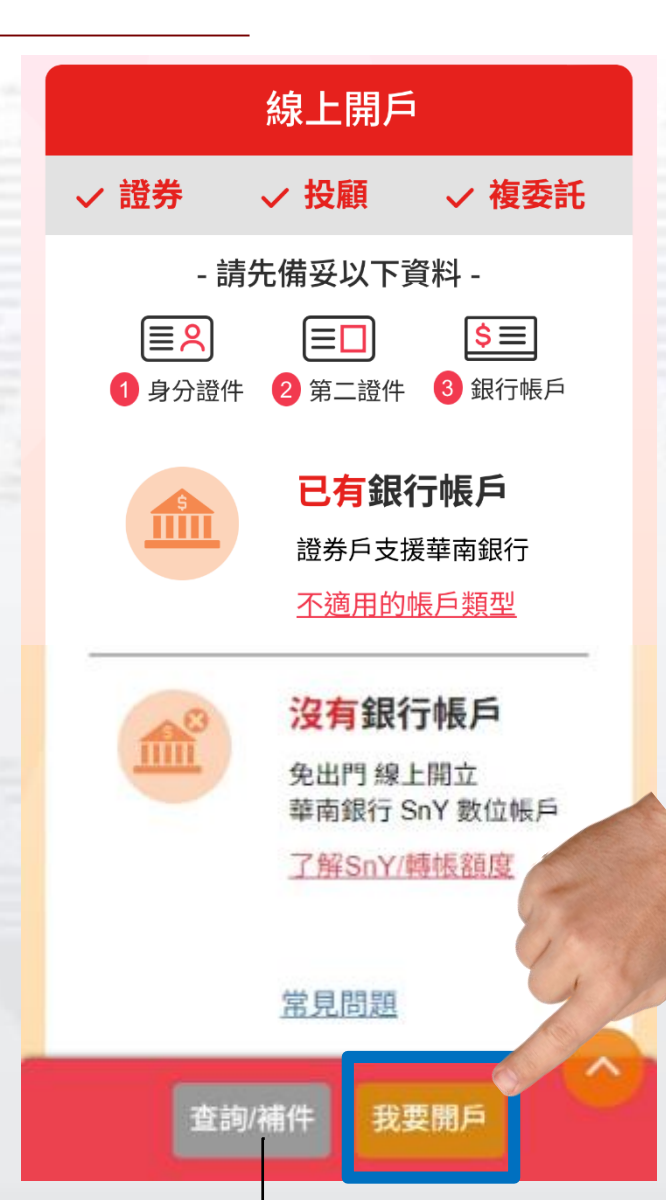

 本系統僅支援Safari、Chrome、 Edge、Firefox瀏覽器
 敬請客戶使用可支援之瀏覽器, 以確保開戶作業申請順利

注意事項

華南永昌證券線上開戶網址: <u>https://tetrade.entrust.com.tw/</u> <u>hnsc/ecopen/intro</u>

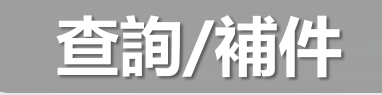

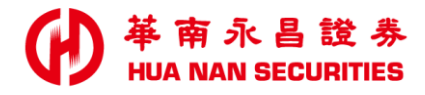

### 選擇『開戶分公司』&『開戶類別』

#### 選擇開戶分公司

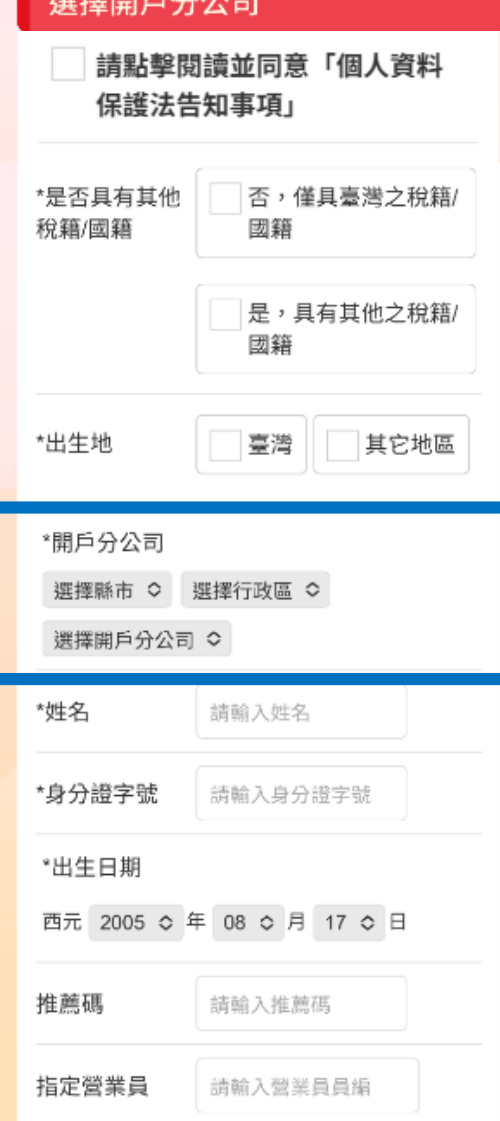

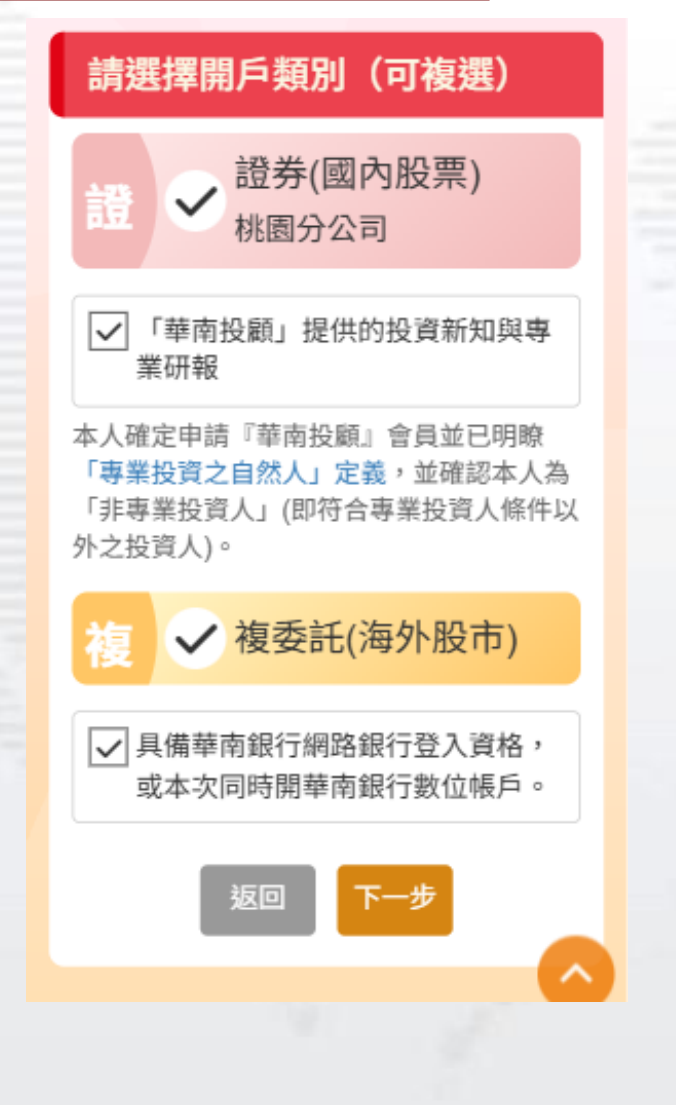

開立證券(國内股票) 您可以同時開立複委託(海外股票) •

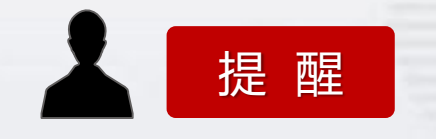

1. 開立證券帳戶:

請準備華南銀行帳戶 或 同時開立華銀SnY帳戶。

2. 若您同時開立複委託帳戶:

須具備華銀網路銀行資格 或 同時開立SnY帳戶。

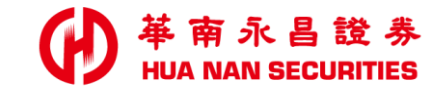

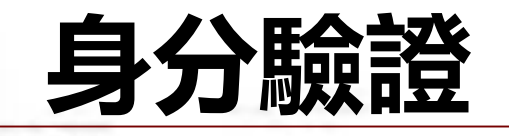

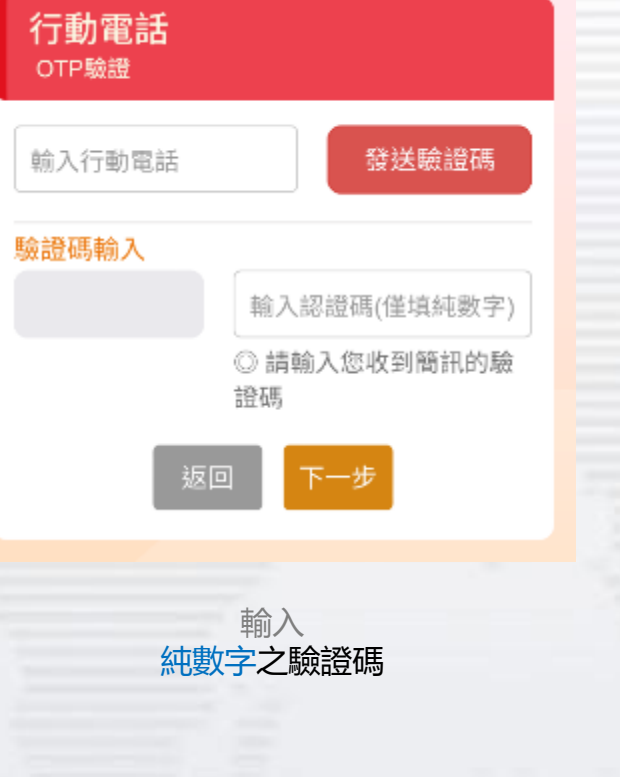

| EMAIL<br>OTP驗證                                 |  |
|------------------------------------------------|--|
| 輸入EMAIL 發送驗證碼                                  |  |
| 驗證碼輸入                                          |  |
| 輸入認證碼(僅填純數字)                                   |  |
| ◎ 請至您的信箱收取驗證                                   |  |
| 石馬                                             |  |
| 收不到系統驗證信?                                      |  |
| • 請您檢查後再嘗試操作。                                  |  |
| • 請檢視您填寫的Email帳號是否正確,如有錯                       |  |
| 誤請重新輸入。<br>。你的E-mail可能被判斷為拉根信,請你至拉圾            |  |
| 部件匣中讀取,並將它設定為非垃圾郵件。                            |  |
| <ul> <li>建議您將華南永昌(@entrust.com.tw)加</li> </ul> |  |
| 入您的好友或可信任信箱,冉嘗試重新發送<br>歸證信。                    |  |
| And have the                                   |  |
| 返回                                             |  |

簡訊及Email OTP—天可各發送5次,超 過限制次數,請於隔天申請或來電至本公 司客服專線查詢

注意事項

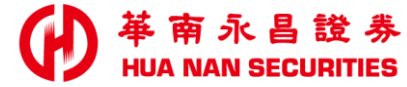

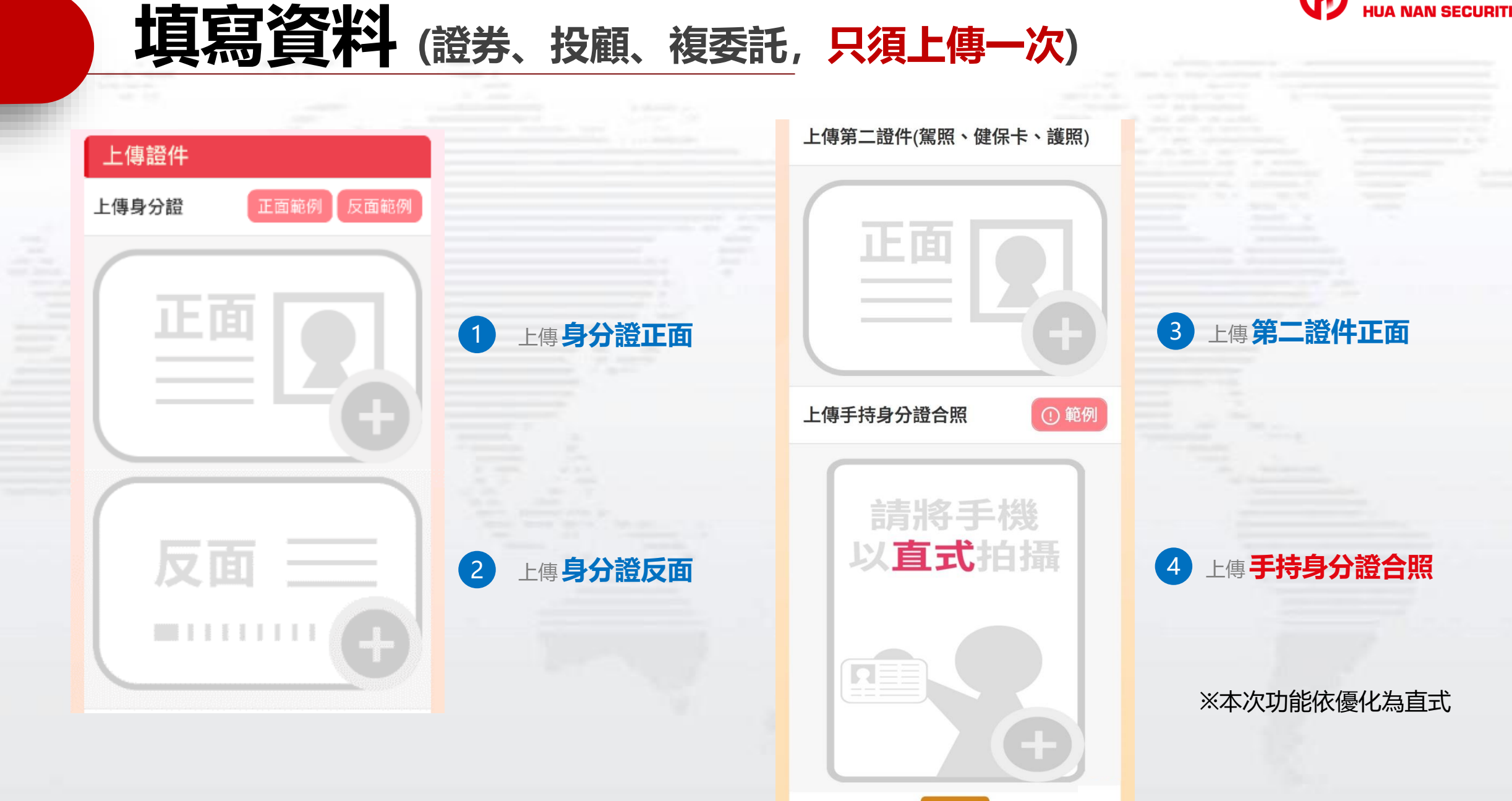

下一步

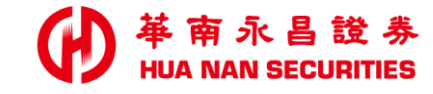

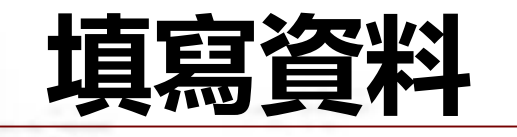

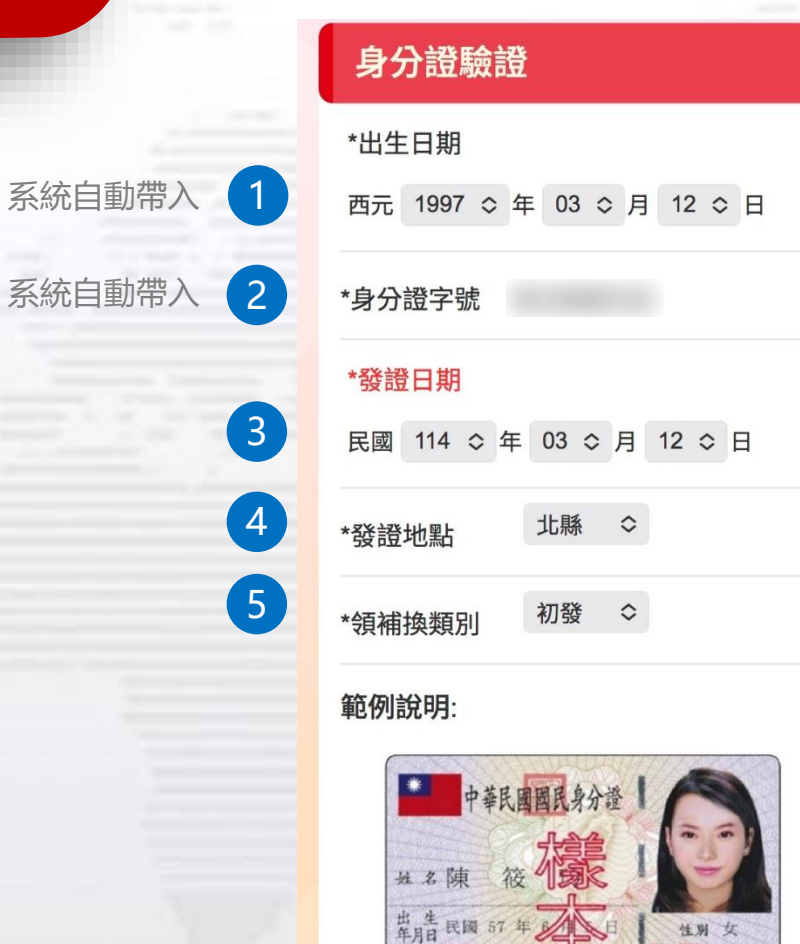

養證印期 民國 94年 7月

1 發證日期

2 發證地點

返回

234567890

3領補換類別

下一步

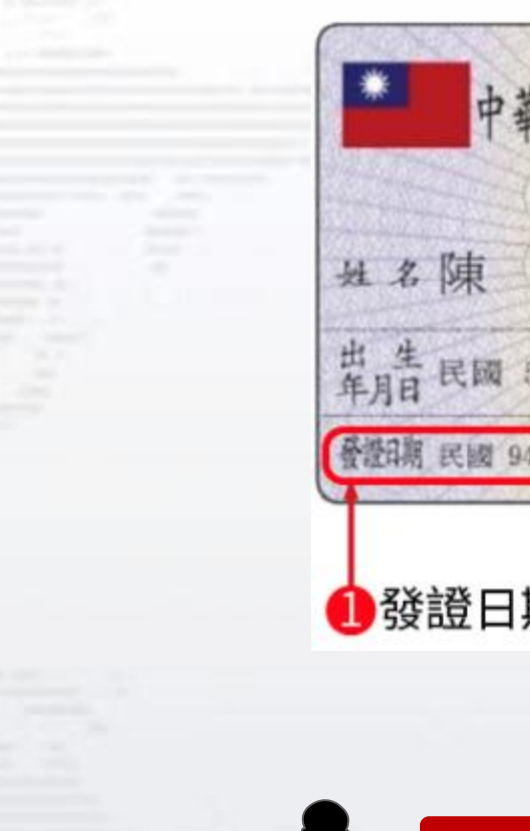

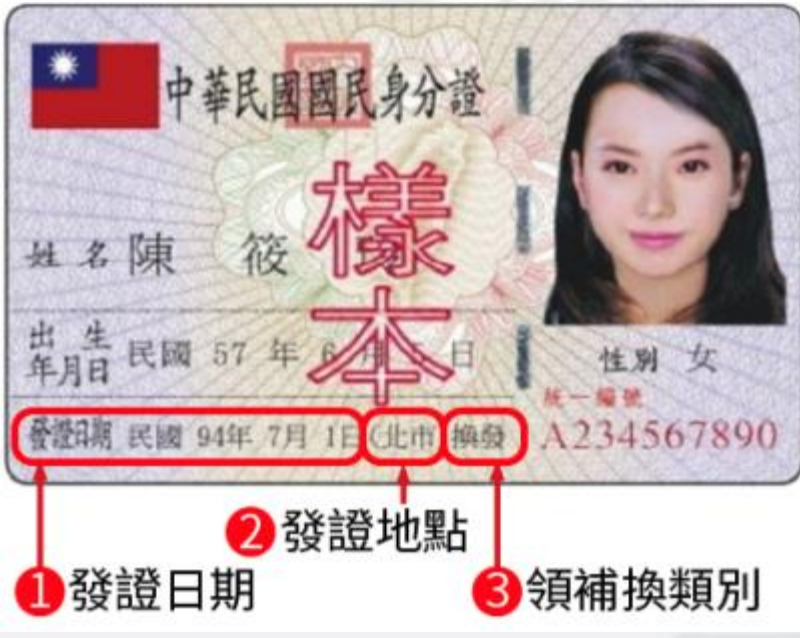

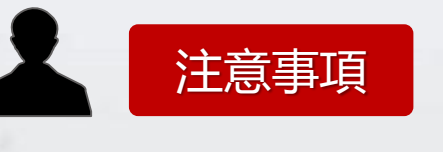

請參照『國民身分證』之資訊,進行驗證
 一天可驗證2次,超過限制次數,請隔天申請

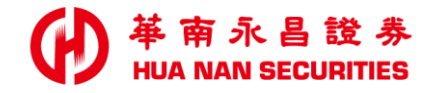

### 簽署『投顧資料共享同意書』

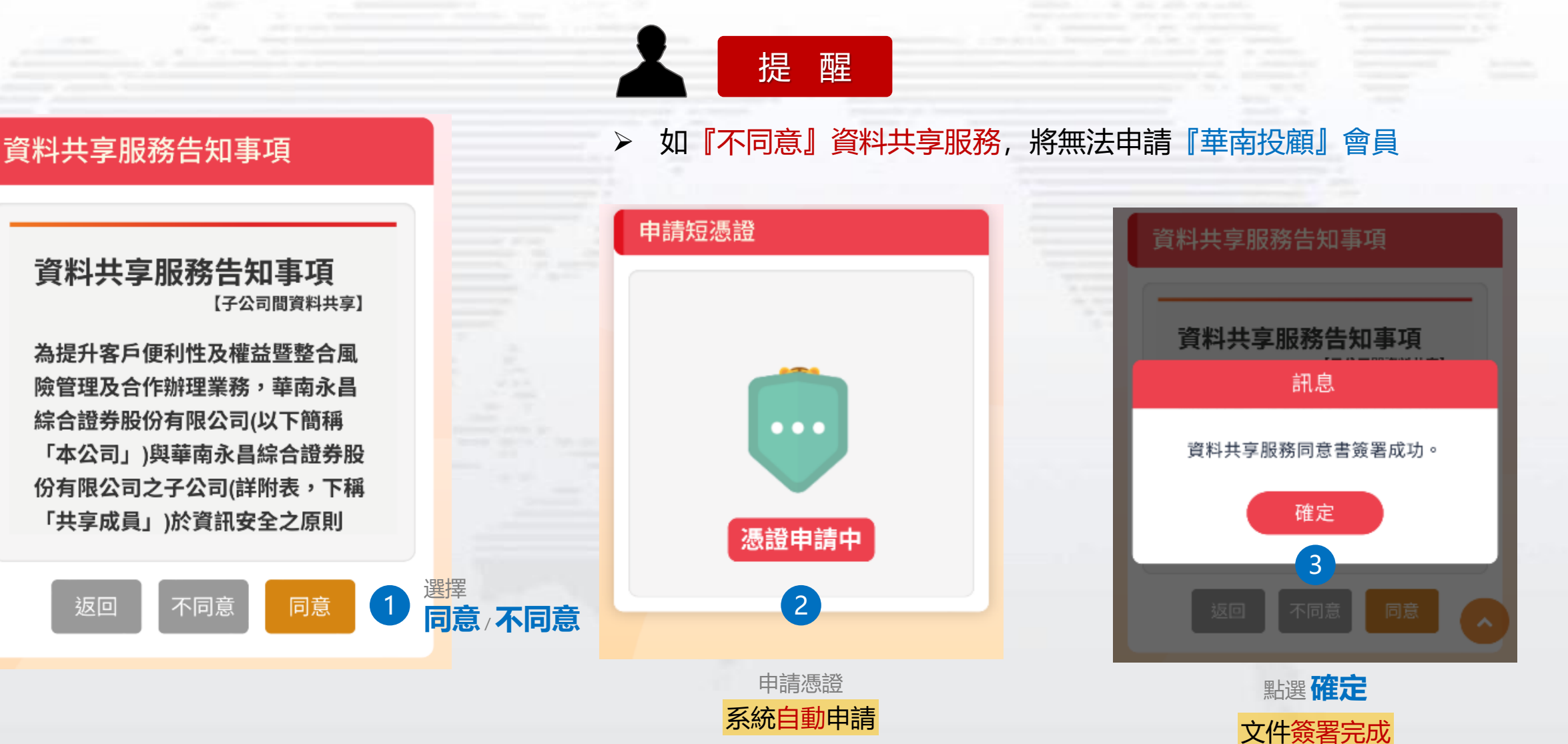

10

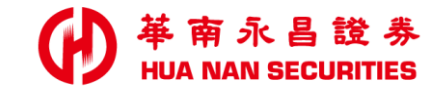

| 填寫資料 |
|------|
|------|

#### 開戶資料

填寫及確認

基本資料

| *姓名     | 請輸入姓名    |  |  |  |  |
|---------|----------|--|--|--|--|
| 推薦碼     | 請輸入推薦碼   |  |  |  |  |
| 指定營業員   | 請輸入營業員員編 |  |  |  |  |
| 行動電話    |          |  |  |  |  |
| 体内面红    | 區碼       |  |  |  |  |
| 任毛電話    | 電話       |  |  |  |  |
| *出生地    | 請選擇 ♀    |  |  |  |  |
| *戶籍地址   |          |  |  |  |  |
| 請選擇縣市 ◇ | 請選擇行政區 ≎ |  |  |  |  |
| 輸入村里名   | ──村      |  |  |  |  |
| 輸入鄰 鄰   |          |  |  |  |  |
| 輸入地址    |          |  |  |  |  |

| 確認開戶  | 資料  |
|-------|-----|
| *姓名   |     |
| 推薦碼   |     |
| 指定營業員 |     |
| 行動電話  |     |
| 住宅電話  |     |
| *出生地  | 臺北市 |
| *戶籍地址 |     |
| *通訊地址 |     |
| *職業   | 學生  |
| *職稱   | 其他  |
| *現職年資 | 年   |

| 開戶與投資經  | 逐驗     |         |
|---------|--------|---------|
| *教育程度   | 請選擇  ◇ |         |
|         |        |         |
| *婚姻狀況   | 請選擇 ◇  |         |
| *子女數    | 請選擇 ◇  | 開       |
| *住宅所有權  | 請選擇    | \$<br>打 |
|         |        |         |
| *個人年收入  | 請選擇    | \$      |
| *存款     | 請選擇    | \$      |
| *不動產    | 請選擇    | \$      |
| *家庭年收入  | 請選擇    | \$      |
| *有無退票紀錄 | 請選擇 ≎  |         |
| *方便聯絡時間 | 請選擇 ≎  |         |

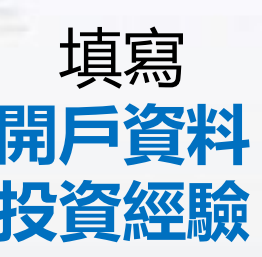

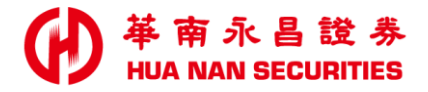

### 契約簽署

#### ※本次功能優化契約一次依序簽署(台股>投顧>複委託)

### 相關契約>請依畫面指示進行簽署

### 簽署證券、投顧契約

#### 開戶申請書

#### 證券線上開戶契約書內容

※請注意本金融商品或服務無受存 款保險、保險安定基金或其他相關 保障機制之保障。

※委託人(立書人)若簽署專業投資人 聲明書,即成為專業投資人並不再 受金融消費者保護法之保護。

#### 共同行銷特別約定

(一)本人除姓名、地址以外之基本資料(包括出生年月日、身分證統一編號、電話等資料)、往來交易及其他相關資料(包括帳務、信用、投資及保險等資料) 提供予責公司與華南金融控股股份有限公司 加下子公司,因進行行銷業病而為建構、幅 窗、暢介、交互理用。

不同意 同意

毀著

返回

### 複委託契約簽署申請書

簽署複委託契約

複委託線上開戶契約書內容

※請注意本金融商品或服務無受存款保險、保險安定基金或其他相關保障機制之保障。

※委託人(立書人)若簽署專業投 資人聲明書,即成為專業投資人並 不再受金融消費者保護法之保護。

※若對商品或服務有所爭議,請洽 客服中心專線:412-8889,電子 服務信箱 ot@entrust.com.tw。

本人(委託人)確認開戶相關契約 重要內容及揭露本項金融商品或服

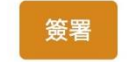

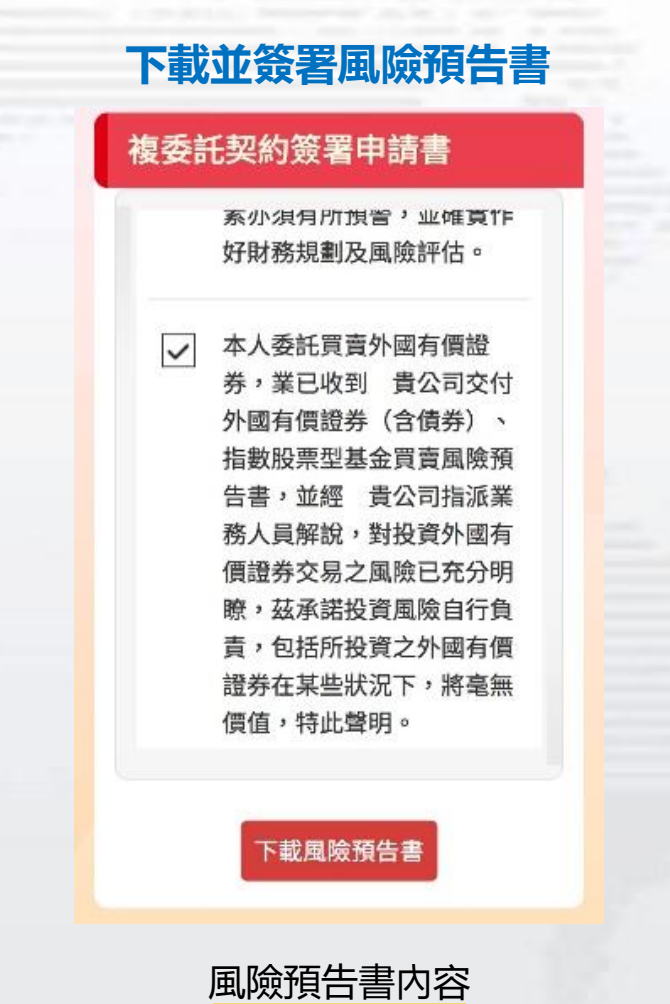

需逐筆勾選

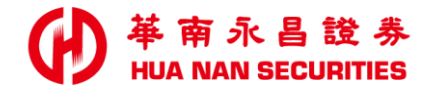

### 『證券』+『複委託』銀行設定

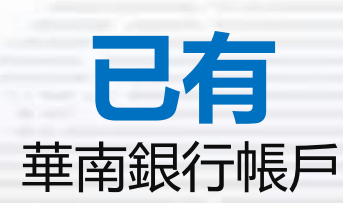

• 證券 輸入華南銀行帳號 綁定帳戶

### ・複委託

- 1. 具備華南網路銀行登入資格
- 2. 選擇複委託授扣帳號
- 3. 若無合適帳號, 引導 開立華銀SnY數位帳戶

#### 建議選擇【外幣帳號】以避免損益匯差

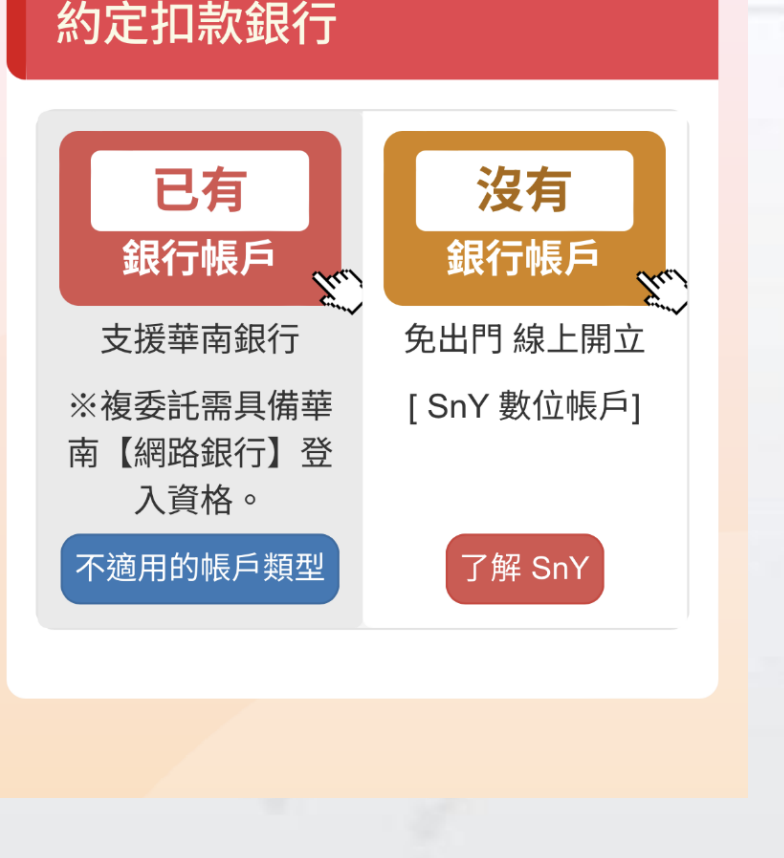

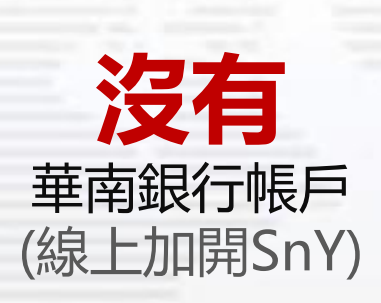

- 步驟1:證券 線上開立SnY臺幣作為交割帳戶
- 步驟2: 複委託

•

線上開立SnY臺幣/臺外幣, 作為複委託授扣帳號

#### SnY帳戶建議開立【臺+外幣帳號】 以避免損益匯差

※本次新增複委託支援雙幣授扣

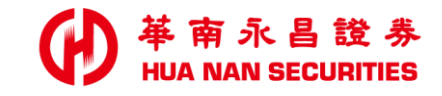

### 『證券』銀行設定(已有華南銀行帳戶)

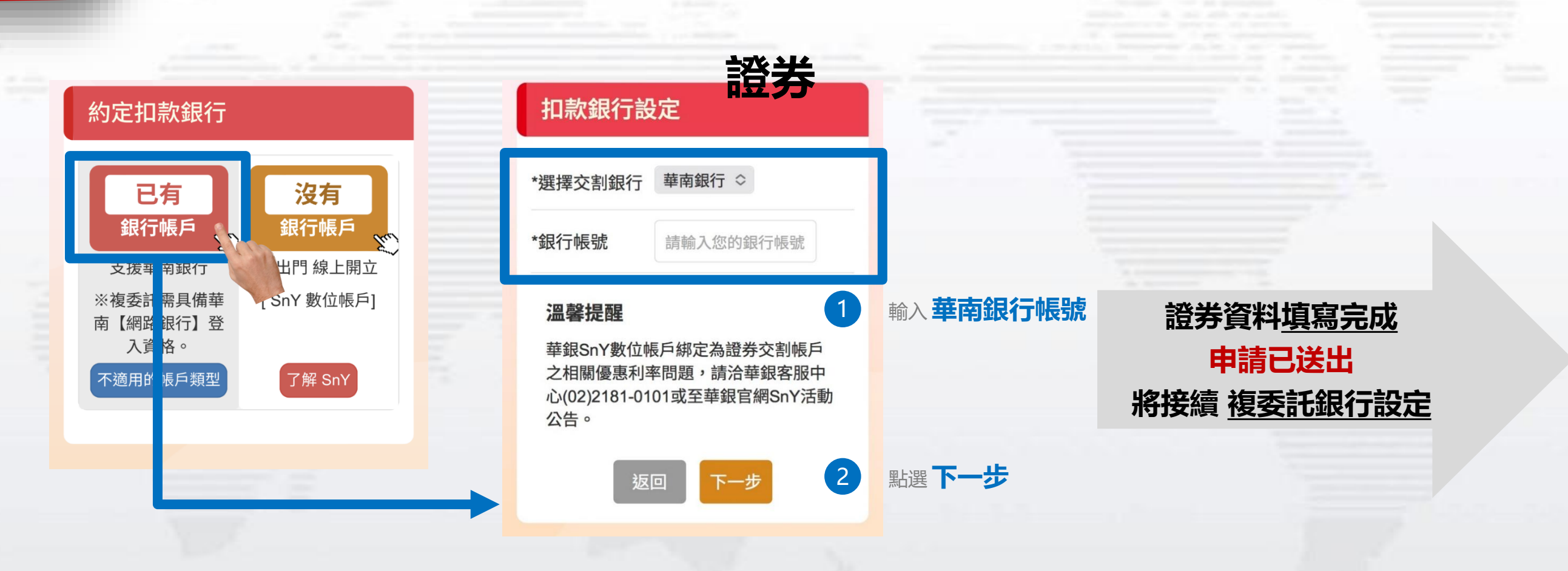

## 复委託『銀行設定』(已有華南銀行帳戶)

عليه والجارية والمرتجع والمرتجع المرتجع

### 簽署資料共享同意書

#### 資料共享服務告知事項

資料共享服務告知事項 為提升客戶便利性及權益暨整合 風險及合作辦理業務,華南永昌 綜合證券股份有限公司(下稱華南 永昌證券)與華南商業銀行股份有 限公司(下稱華南銀行)(以下合稱 或分別稱「共享成員」)於資訊安 全之原則下,共同建置資料共享

同意

| 01-沒有華銀班                                             | 受扣完成帳號                                                                                                  |                                                                         |
|------------------------------------------------------|----------------------------------------------------------------------------------------------------|-------------------------------------------------------------------------|
| 2 選擇複委託授扣幣別                                          | 3 登入 華銀網銀                                                                                               | 4 華銀審閱合約                                                                |
| 選擇複委託銀行授扣幣別                                          | 三 ● 華南銀 行<br>HUA NAN BANK                                                                               | 三 ● 華南銀 行<br>HUA NAN BANK                                               |
| 複委託扣款帳戶建議使用 <u>外幣</u> 帳號以避免<br>損益匯差。                 | 線上設定複委託授扣帳號                                                                                             | <b>線上設定複委託授扣帳號</b>                                                      |
| 請選擇交割幣別種類:<br>臺幣交割 外幣交割                              | 1/5         2/5         3/5           驗證         同意         輸入           身分資料         約定條款         申請資料 | 2/5     3/5     4/5       同意     輸入     驗證       約定條款     申請資料     手機號碼 |
| <ul> <li>✓ 雙幣交割(臺/外幣)</li> <li>請設定預設交割幣別:</li> </ul> | 驗證您的身分                                                                                                  | 約定條款                                                                    |
| 臺幣 ✔ 外幣                                              | * 身分證統一編號                                                                                               | </td                                                                    |
| 返回下一步                                                | * 網路銀行代號                                                                                                | </td                                                                    |
|                                                      | * 網路銀行密碼                                                                                                | ☑本人已審閱並同意上述條款。                                                          |
| ▲ 注意事項                                               | 送出                                                                                                    | 不同意同意                                                                   |
| → 複委託授扣幣別會依照<br>※所持有『可』約定的帳號                         | 顯示。                                                                                                    |                                                                         |

南永昌證券

HUA NAN SECURITIES

## 複委託 『銀行設定』(已有華南銀行帳戶)

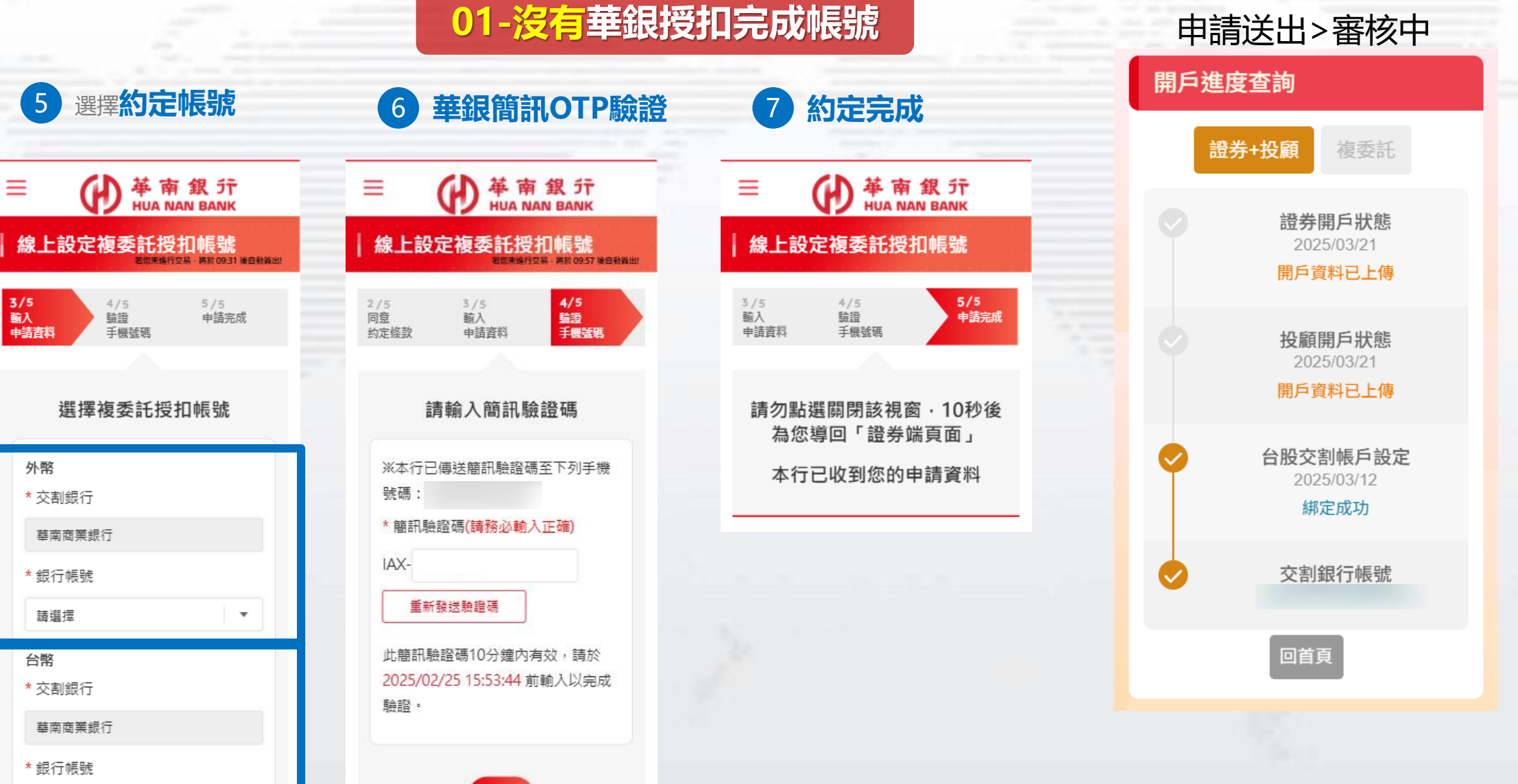

請選擇

 $\mathbf{w}$ 

華南永昌證券

### 『複委託』銀行設定 (已有華南銀行帳戶)

### 02-已有華銀授扣完成帳號

### 簽署資料共享同意書

資料共享服務告知事項

#### 資料共享服務告知事項 為提升客戶便利性及權益暨整合 風險及合作辦理業務,華南永昌 綜合證券股份有限公司(下稱華南 永昌證券)與華南商業銀行股份有 限公司(下稱華南銀行)(以下合稱 或分別稱「共享成員」)於資訊安 全之原則下,共同建置資料共享

同意

2 選擇授扣幣別及授扣帳號 選擇複委託銀行授扣帳號 選擇複委託銀行授扣幣別 外幣帳號 複委託扣款帳戶建議使用外幣帳號以避免 損益匯差。 請選擇授扣帳號 ~ 請選擇交割幣別種類: 臺幣帳號 請選擇授扣帳號 臺幣交割 外幣交割 說明: ✔ 雙幣交割(臺/外幣) 1.上列銀行帳號為可授扣之複委託交割 银行帳戶,如您有華南銀行帳號未顯示 請設定預設交割幣別: 於上列欄位,代表該帳號不適用做為複 委託交割銀行帳戶,請洽詢華南銀行客 臺幣 🗸 外幣 服專線(02-2181-0101)。 2.上列所選華南銀行帳號下方若顯示 「無提供複委託查詢銀行餘額」,請至 華南銀行官網 https://www.hncb.com.t 下一步 返回 w/wps/portal/HNCB/, 右上方網銀登入 →【個人網路銀行】→【證券專區-共 同行銷】→線上餘額及交易明細查詢申 **請**,完成申請步驟。 選擇其他帳號 使用其他帳號, 點選選擇其他帳號

(詳P.14)

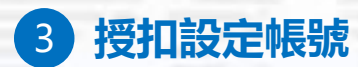

| 選擇複委託銀行授扣帳號                                     |
|-------------------------------------------------|
| 外幣帳號                                            |
| 外幣帳戶                                            |
| 臺幣帳號                                            |
| 臺幣帳戶                                            |
| 訊息                                              |
| 開戶資料送件成功,將前往進度<br>查詢頁面。                         |
| 確定                                              |
| ★ 個人網路銀行】→【證券專區·共同行銷】→線上餘額及交易明細查詢申<br>請,完成申請步驟。 |
| 返回 選擇其他帳號 下一步                                   |
|                                                 |
| 複委託資料 <u>填寫完成</u>                               |
| 由建口没山                                           |
| 甲明じ区山                                           |

(開戶審核中)

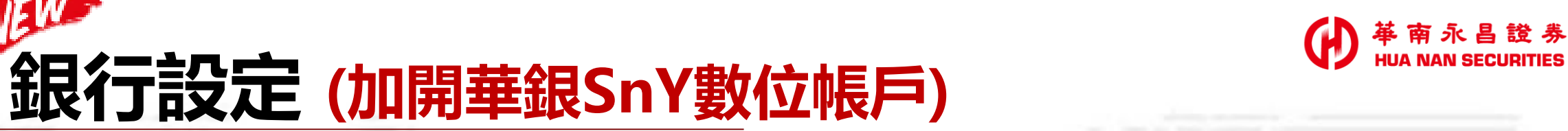

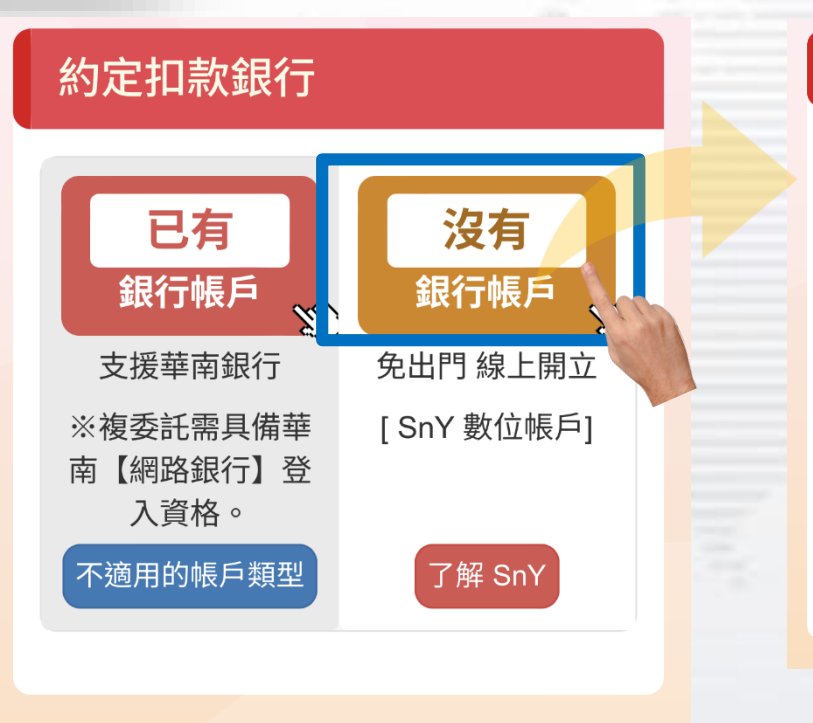

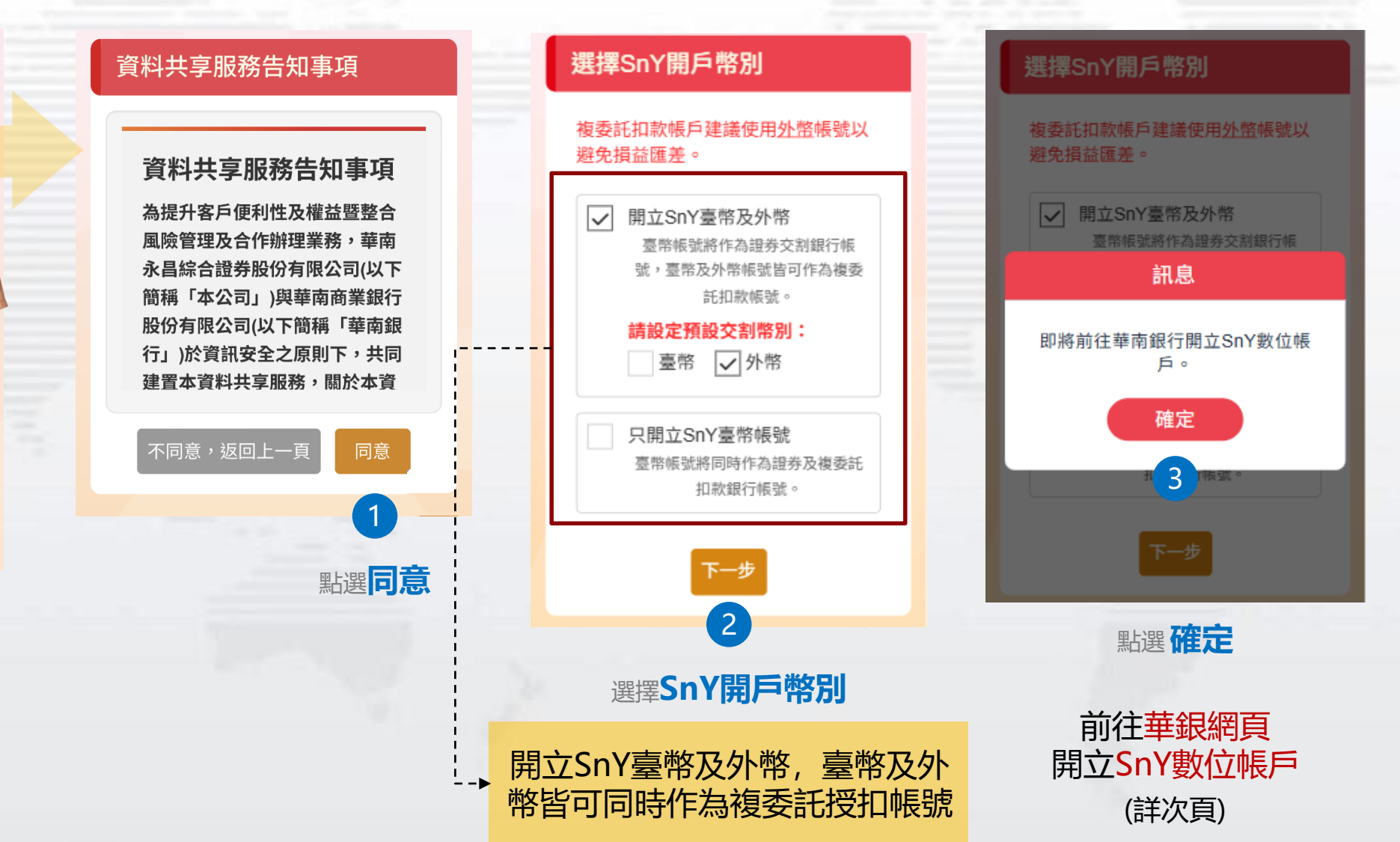

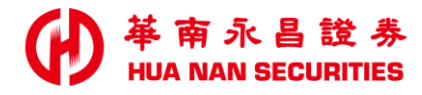

### 華銀SnY數位帳戶/開戶驗證機制

| 客戶類型                     | 認證方式     | 驗證機制                                                                                          |
|--------------------------|----------|-----------------------------------------------------------------------------------------------|
| <b>已有</b> 華銀帳戶<br>(華銀舊戶) | 華銀<br>網銀 | <ul> <li>● 核驗客戶的Email與手機號碼是否與其它已開立SnY客戶重覆</li> <li>● 核驗國籍、生日、手機號碼:須與本人留存於「華銀」的資料一致</li> </ul> |
| 沒有<br>華銀新戶)              | 他行<br>帳戶 | ● 核驗客戶的Email與手機號碼是否與其它已開立SnY客戶重覆                                                              |

▶ 新戶定義:完全沒有華銀帳戶者

注意事項

▶ 他行認證:驗證客戶本人於他行臨櫃開立之新台幣帳戶、手機門號

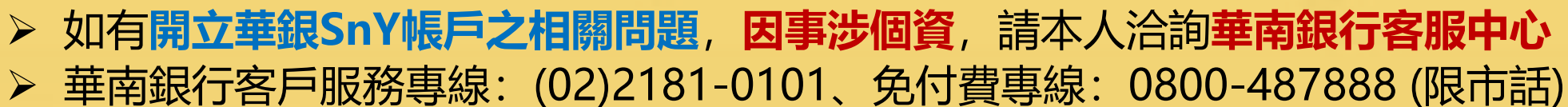

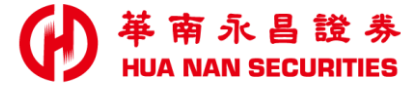

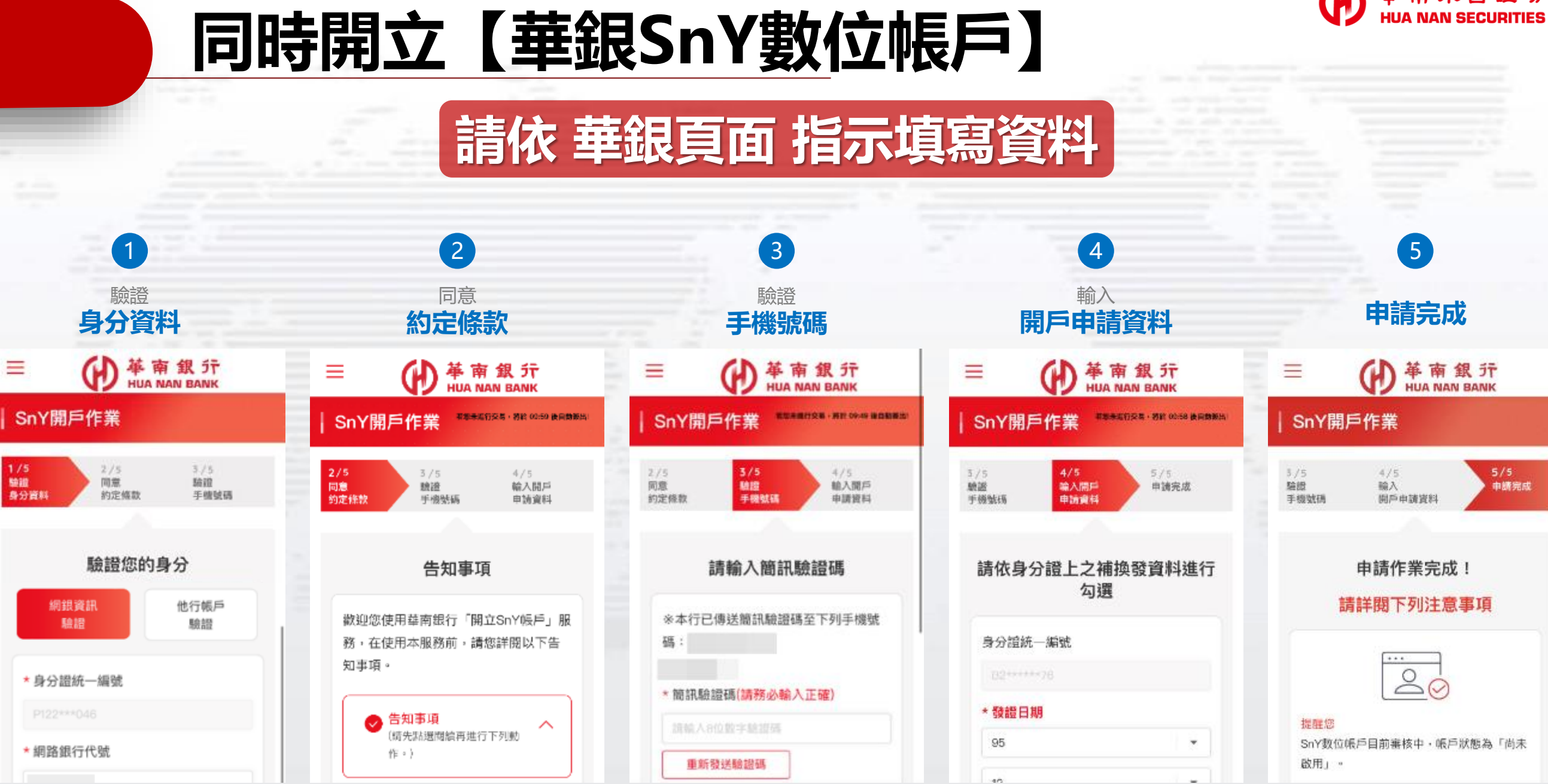

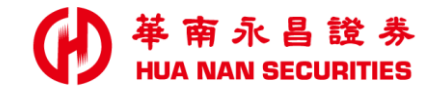

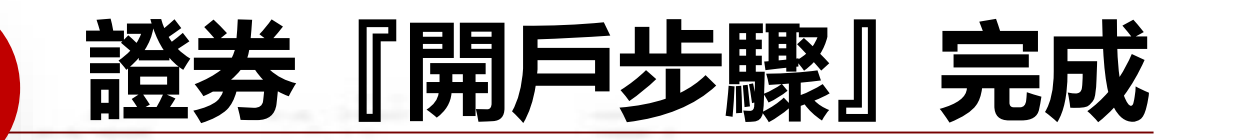

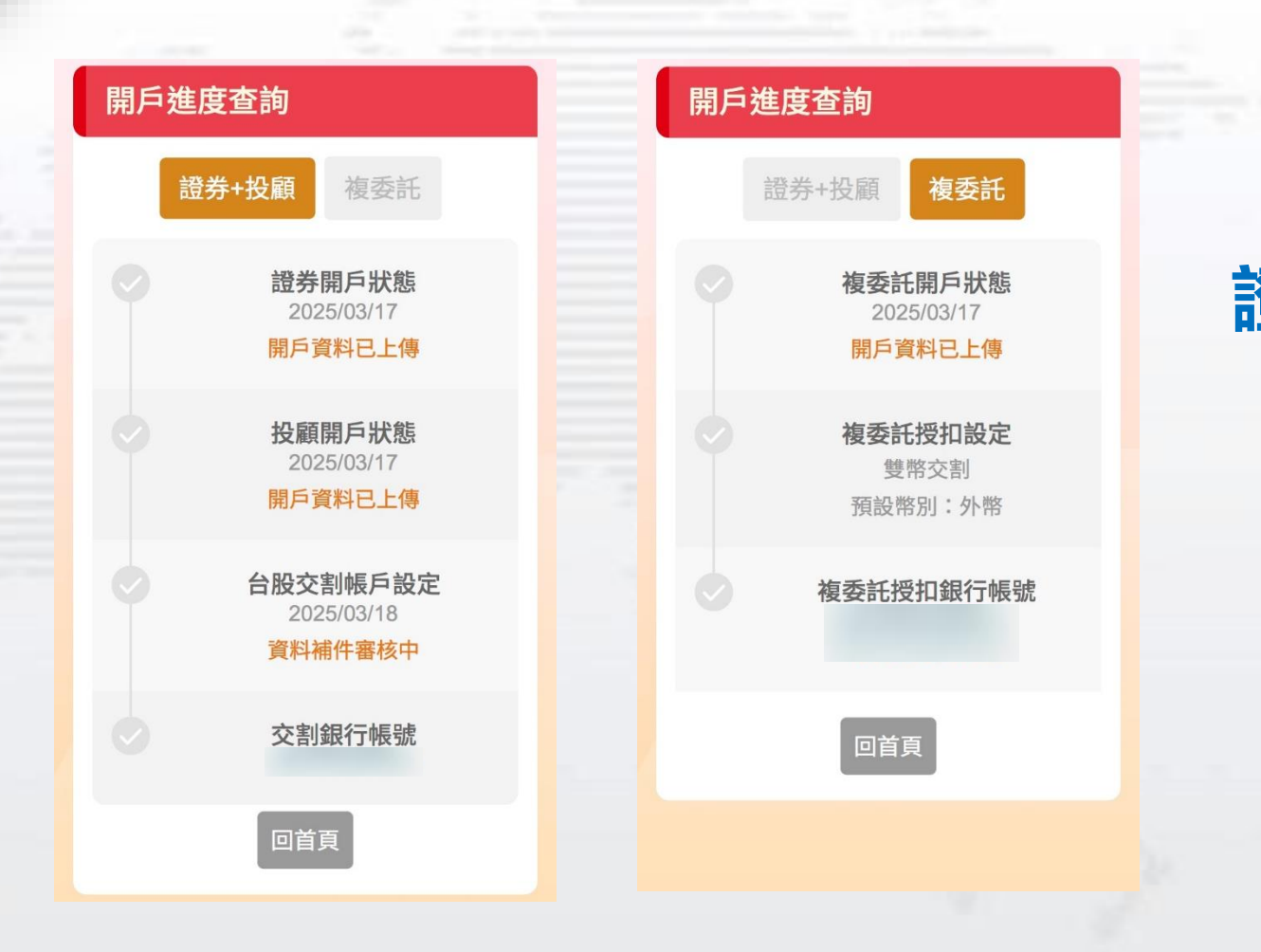

證券及複委託資料已填寫完成 申請已送出 (證券開戶審核中)

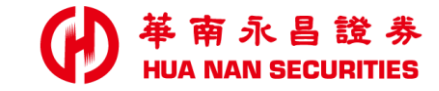

## 進度查詢/資料補件

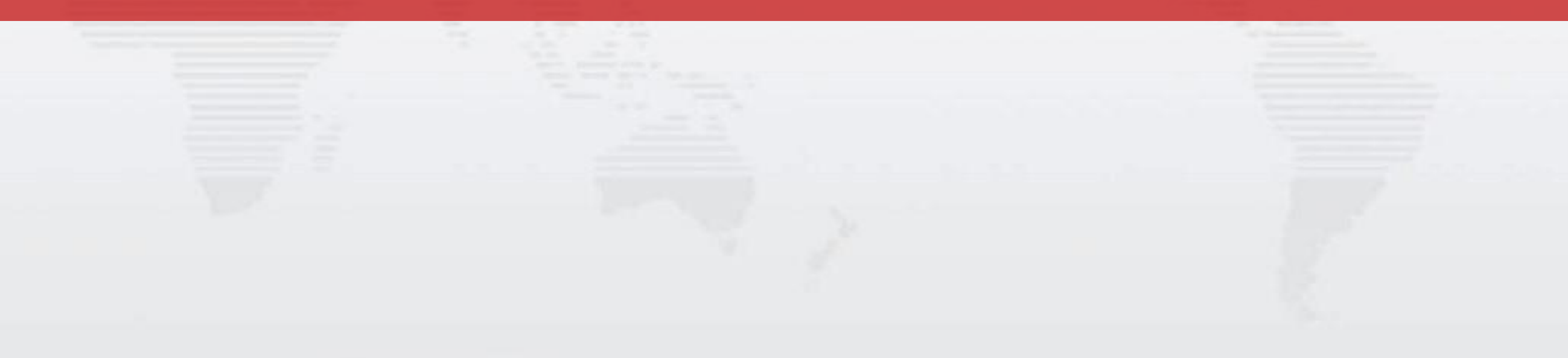

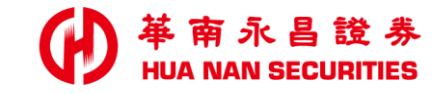

### 進度查詢 / 資料補件

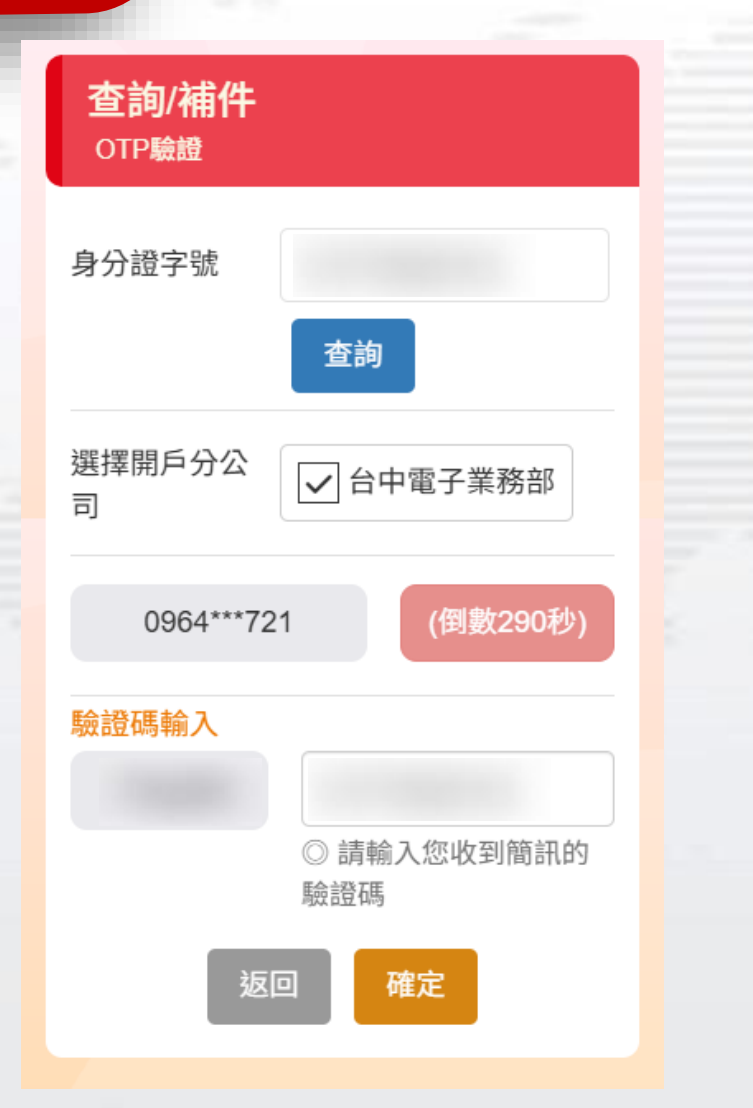

### 開戶進度 ※ 請優先完成證券開戶的補件資料 證券加投顧 開戶進度已完成 2025/03/04 複委託 銀行設定 未完成 > 2025/03/19 華銀訊息 進度查詢 回首頁 點選 未完成 即可繼續開戶

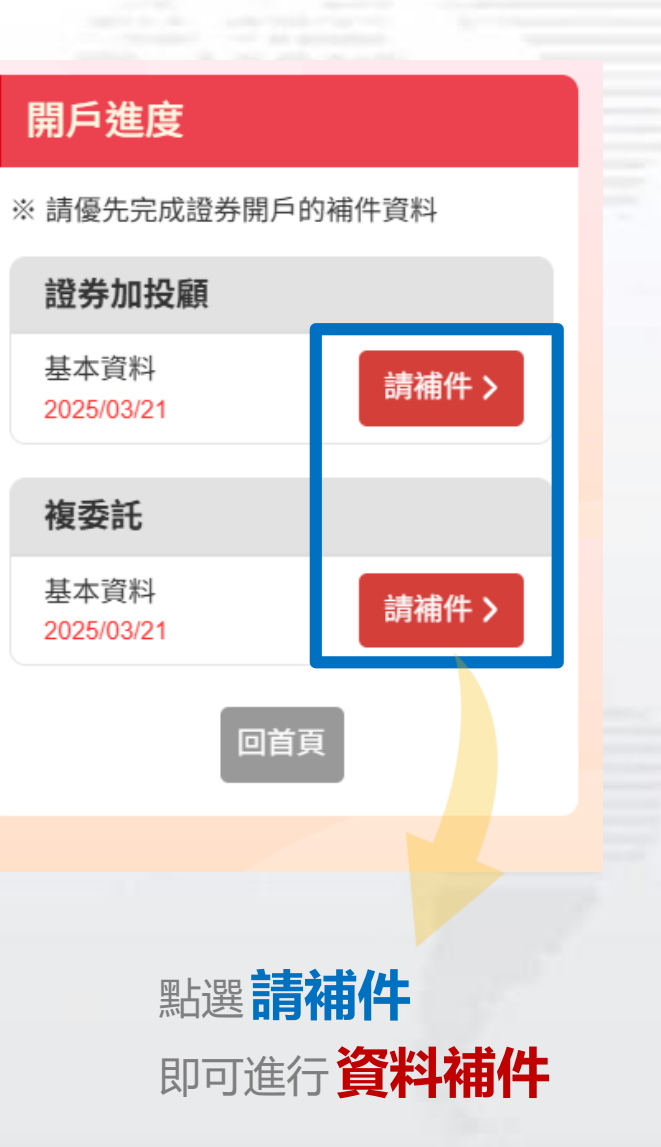

### 如有開立證券戶之相關問題

請來電至本公司客服專線,由專人為您服務
 證券客服專線:412-8889 (行動電話請加02)
 證券客服服務時間:國內股市開盤日 AM8:00~PM7:00
 證券服務據點:<u>服務據點請點此</u>

### 如有開立華銀SnY數位帳戶之相關問題

因事涉個資,請本人洽詢華南銀行客服中心
 華南銀行客戶服務專線: (02)2181-0101、免付費專線: 0800-487888 (限市話)
 使用SnY綁定(未留存原留印鍵)時,如需簽署「全國性繳費(稅)業務授權轉帳繳款申請書」需本人到銀行補齊原留印鑑後,才能繼續完成簽署

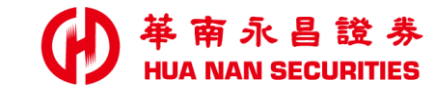

| - | <br>. C. den |  | <br>_ |  |  |
|---|--------------|--|-------|--|--|

END

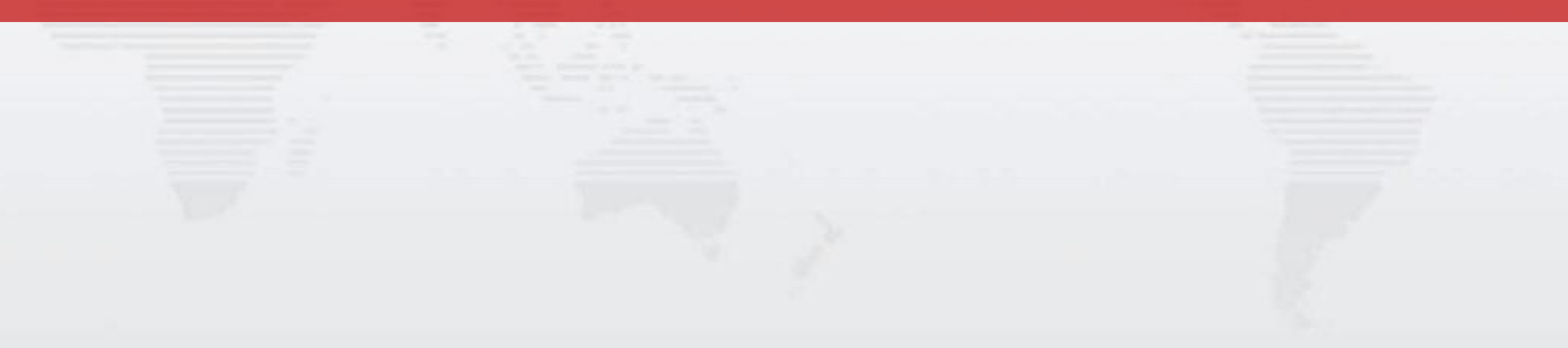

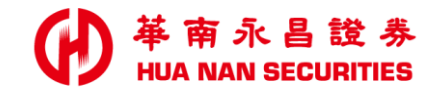

### 開戶進度(查看華銀訊息)

可查看最新一筆華銀回覆錯誤訊息,

如有問題,請洽華南銀行客服(02-2181-0101)

#### 開戶進度

※ 請優先完成證券開戶的補件資料

#### 證券加投顧

開戶進度已完成 2025/03/04

| 複委託                    |         |
|------------------------|---------|
| 退行設定<br>2025/03/19 華銀計 | <u></u> |
| 回首員                    | 進度查讀    |
|                        |         |

|                |    | Ŗ  |
|----------------|----|----|
| 券開戶的補件資料       |    | *  |
|                | 11 |    |
| 成              |    |    |
| 思い 未完成 >       |    | 華失 |
| 建度查詢           |    | 行  |
|                |    |    |
| 點選 <b>華銀訊息</b> |    |    |

### |戶進度 青優先完成證券開戶的補件資料 登券加投顧 月戶進度已完成 )25/03/14 訊息 龜訊息:SnY開戶他行帳戶身份核驗 . 敗!請重新操作,或請洽詢華南銀 客服(02-2181-0101)。

確定

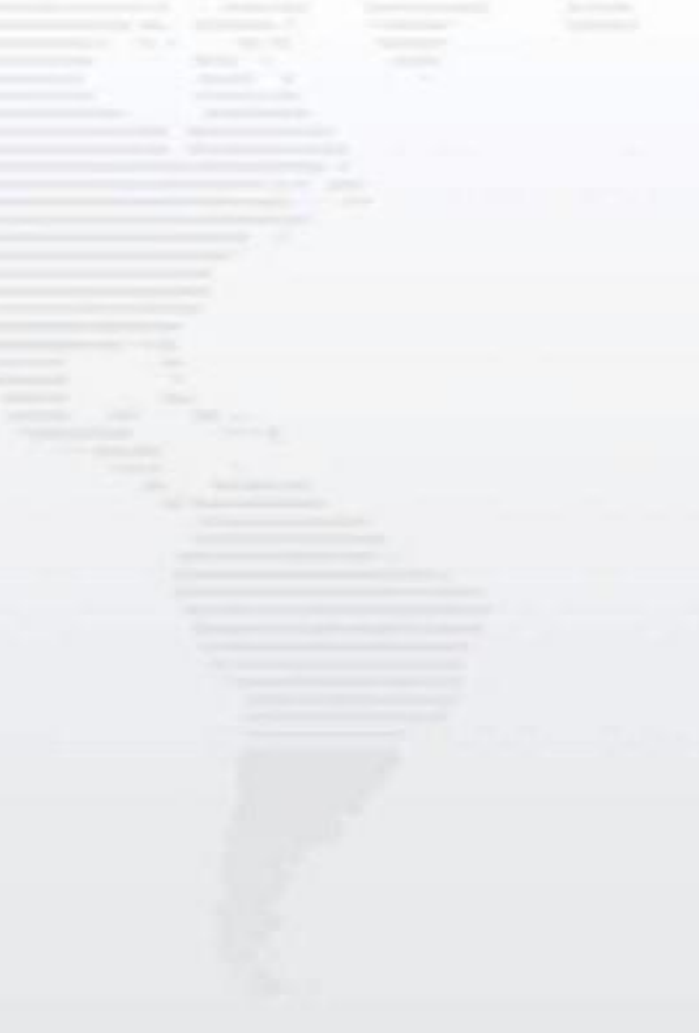